## Safira-Frente de loja Transferência financeira do caixa

Descrição sumária

Nesta tela serão apresentados procedimentos para executar transferências de movimentações financeiras do caixa, para as contas patrimoniais da empresa.

Pré-requisitos

O usuário tem que ter permissão para efetuar movimentação financeira no final do dia, executando o fechamento de caixa.

Procedimentos

- 1. Safira Frente de Loja  $\rightarrow$  Processos  $\rightarrow$  Transferência financeira do caixa;
- 2. Inicie clicando no botão (+) para incluir transferência das movimentações financeiras;
- 3. Escolha a "Empresa" de referência, o número do "Caixa", "Dt. Vendas" e descrimine o "Motivo" do encerramento;
- 4. Clique em "Listar vendas" para filtrar as vendas do caixa;
- 5. Selecione a movimentação de venda que deseja transferir, em seguida "Confirmar";
- 6. Finalize a operação.

ID de solução único: #1187 Autor: : Greyce Chagas Última atualização: 2013-01-08 21:58